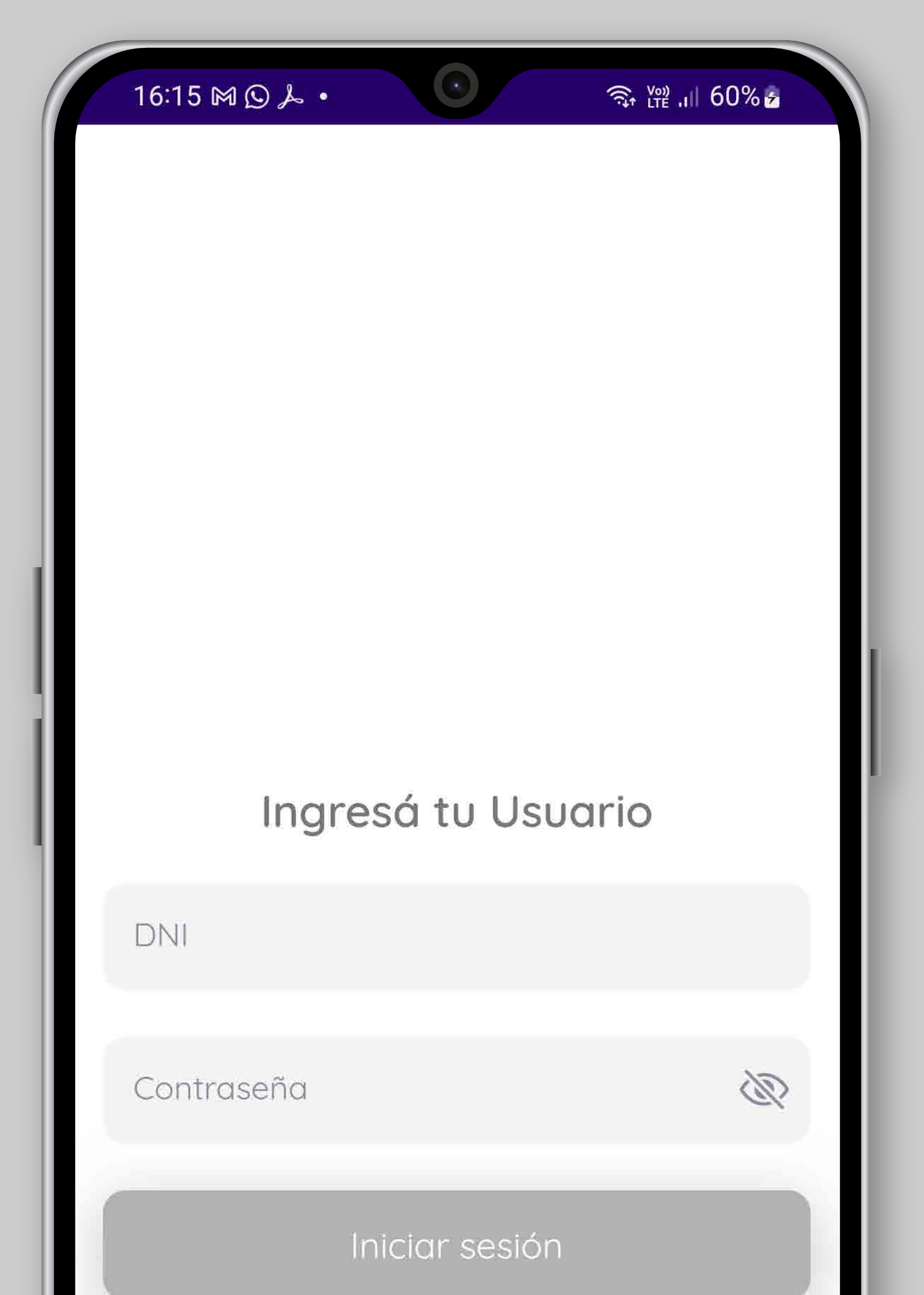

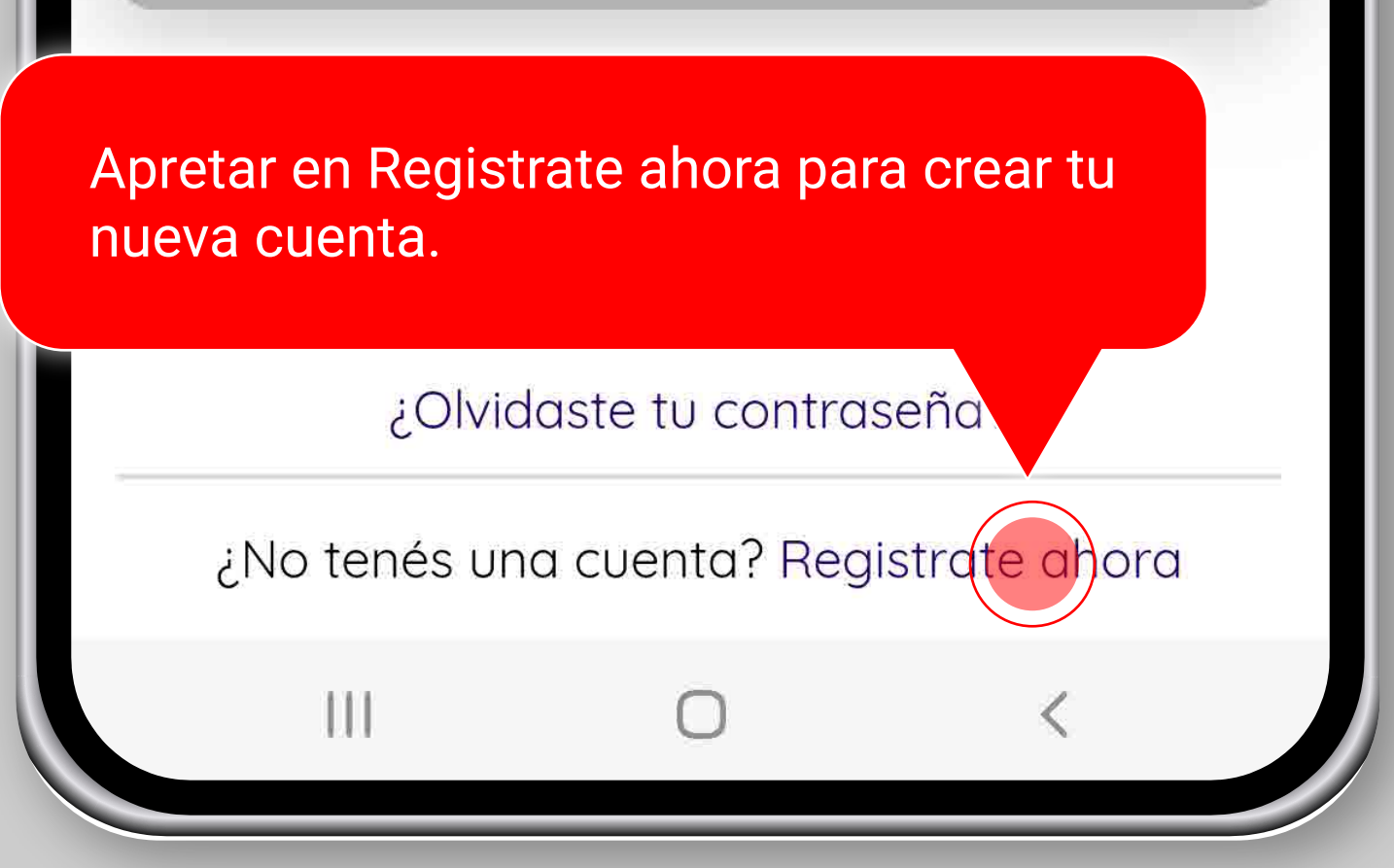

| 16:16 ₪ ₪ ©<br>← Volver ~<br>Re | <ul> <li>Deberás registrat<br/>primera vez: debe<br/>campos v elegir i</li> </ul> | ☆ ₩ .1 60% ≥ rte con tus datos p és completar TODO una contraseña | or<br>OS los |
|---------------------------------|-----------------------------------------------------------------------------------|-------------------------------------------------------------------|--------------|
| Nombre                          |                                                                                   |                                                                   |              |
| Apellido                        |                                                                                   |                                                                   |              |
| DNI                             |                                                                                   |                                                                   |              |
| Email                           |                                                                                   |                                                                   |              |
| Repetir Emo                     | ail                                                                               |                                                                   |              |
| Taláfana                        |                                                                                   |                                                                   |              |

Antes de continual, es importante que

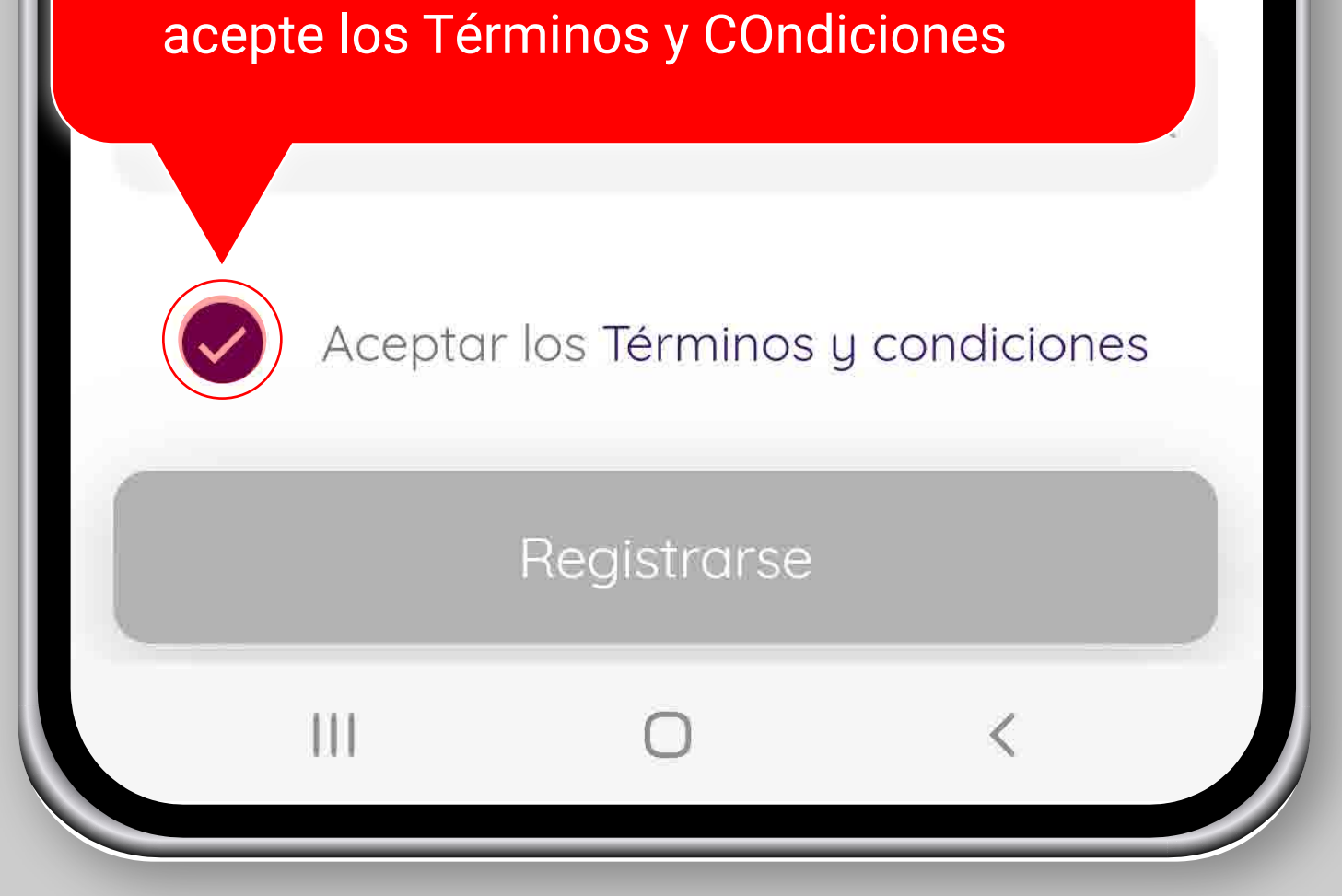

14:05 👬 👬 🚺 🚱 🙆

🖾 💥

🙆 🔌 🗟 📶 98% 🗎

Te va a llegar al mail que te registraste, un mail con un link para validar tu mail, (revisar también correo no deseado)

## Finalización de registro

Hemos enviando un email a tu casilla de correo ejemplo@gmail.com.

Debes validar tu cuenta para poder ingresar a la aplicación. En caso de no recibirlo por favor revisa los correos no deseados.

|  | Continuar |   |  |
|--|-----------|---|--|
|  | 0         | < |  |

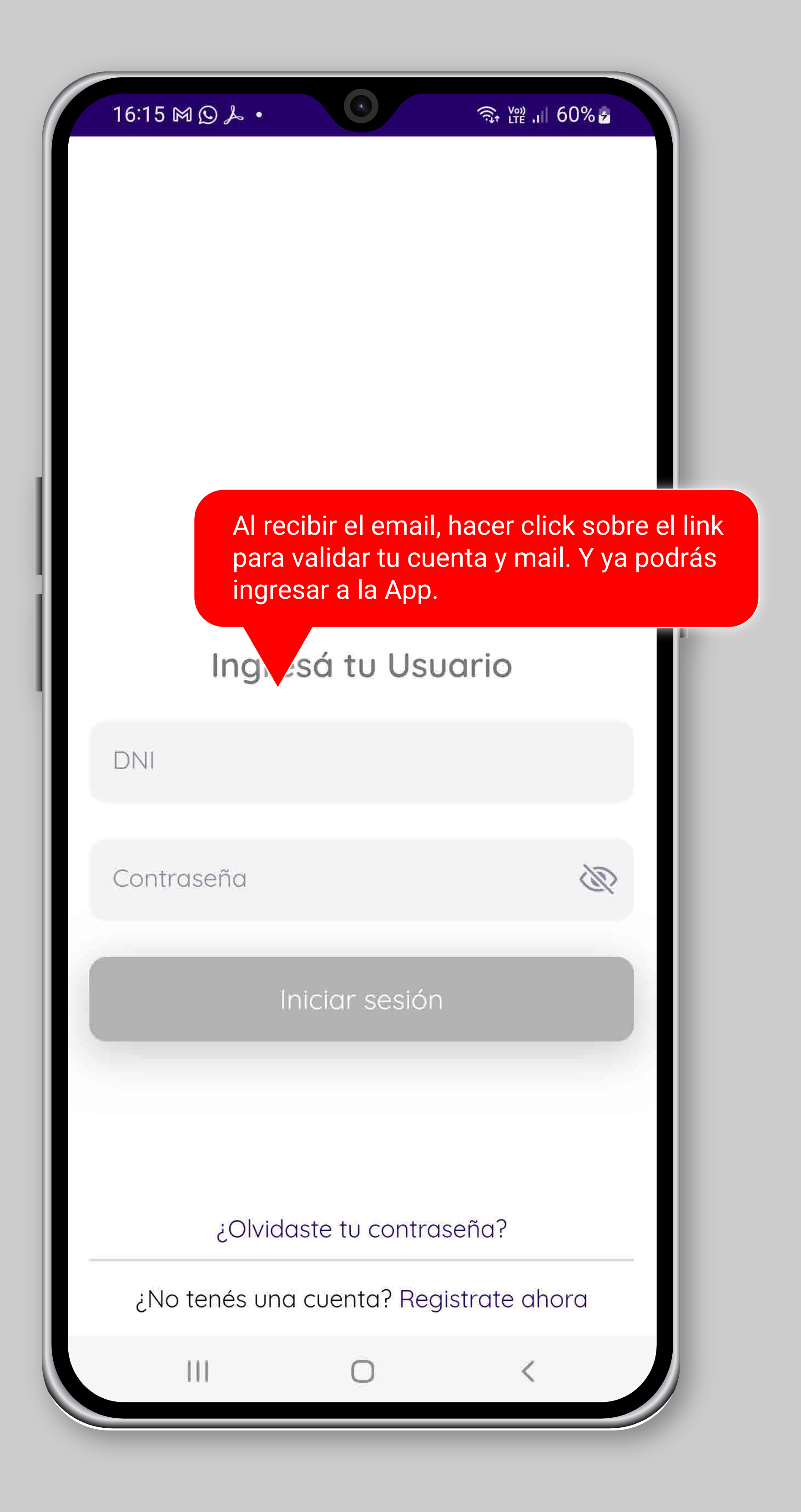

![](_page_4_Picture_0.jpeg)

![](_page_5_Picture_0.jpeg)

Si olvidaste tu contraseña: Apretar donde dice ¿olvidaste tu contraseña?

Ш

![](_page_5_Figure_2.jpeg)

¿No tenés una cuenta? Registrate ahora

![](_page_6_Picture_0.jpeg)

![](_page_6_Figure_1.jpeg)